# XP-8xx7-CE6 備援 (冗余) 系統 (使用 iDCS-8000 I/O)

By chun@icpdas.com

2台 XP-8xx7-CE6 可以連接 1 到多台 iDCS-8000 I/O 來組成以下的備援 (冗余) 系統.

另外還有其它的 XP-8xx7-CE6 備援系統, 請參考 http://www.icpdas.com/faq/isagraf\_c.htm > FAQ-138.

注意: 1. XP-8xx7-CE6 的 ISaGRAF driver 必需是 1.08 版 或 更高的版本. 請至 http://www.icpdas.com/products/PAC/i-8000/isagraf-link.htm 取得最新版本的 ISaGRAF driver. 2. 本文件與範例程式 可至 http://www.icpdas.com/fag/isagraf\_c.htm > FAQ-125 取得

### 雙 XP-8xx7-CE6 備援系統接1或2台 iDCS-8000 I/O 的架構圖(圖1)

(若有多個備援系統要連接請參考圖 2)

(若想連接更多 iDCS-8000 請參考圖 3,若想使用 ET-7000 模塊或其它 I-7000/I-87KW 模塊請參考圖 4)

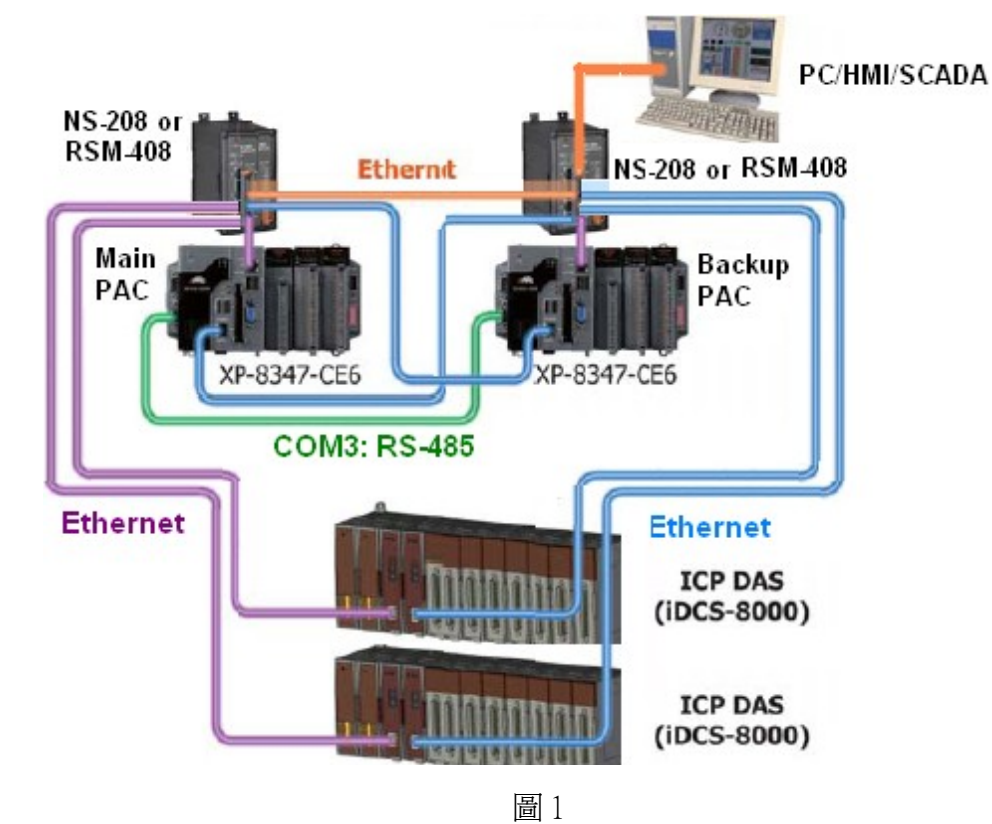

### 特色:

1. XP-8xx7-CE6 雙 PAC 備援, 雙網口備援.

2. PC/HMI/SCADA 只需指定要連到一個 IP 地址(Active\_IP1), 此 IP 地址會自動連到雙 XP-8xx7-CE6 的某一個正常工作的網口,若發生網路通訊中斷,該 IP 地址會自動切換連到另一個正常的網口. 3. PAC 發生故障 或 網路線中斷 切換時間約 0.5 秒內.

4. iDCS-8000 雙 Power board 備援, 雙 MCU 備援, 雙網口備援, I/O 板卡2 個1 組雙備援 (每台 iDCS-8000 最多可插4 組雙備援 I/O 卡, 或8 塊單獨 I/O 卡).採用雙備援時, 其中一個故障會切換到另一個. 5. iDCS-8000 Power board, MCU 與 I/O 卡可熱插拔.

**注意:**本備援系統的所有 I/O 必需是插在 iDCS-8000 上或使用 ET-7000 或使用其它 Modbus TCP 設備. XP-8xx7-CE6 主機上只能插 RS-232 或 RS-485/422 串口擴充卡 (i-8112iW / 8114iW / 8142iW / 8144iW) 來接其它串列通訊設備 (比如 M-7000 或 Modbus RTU / ASCII slave 設備 或 其它串列通訊設備).

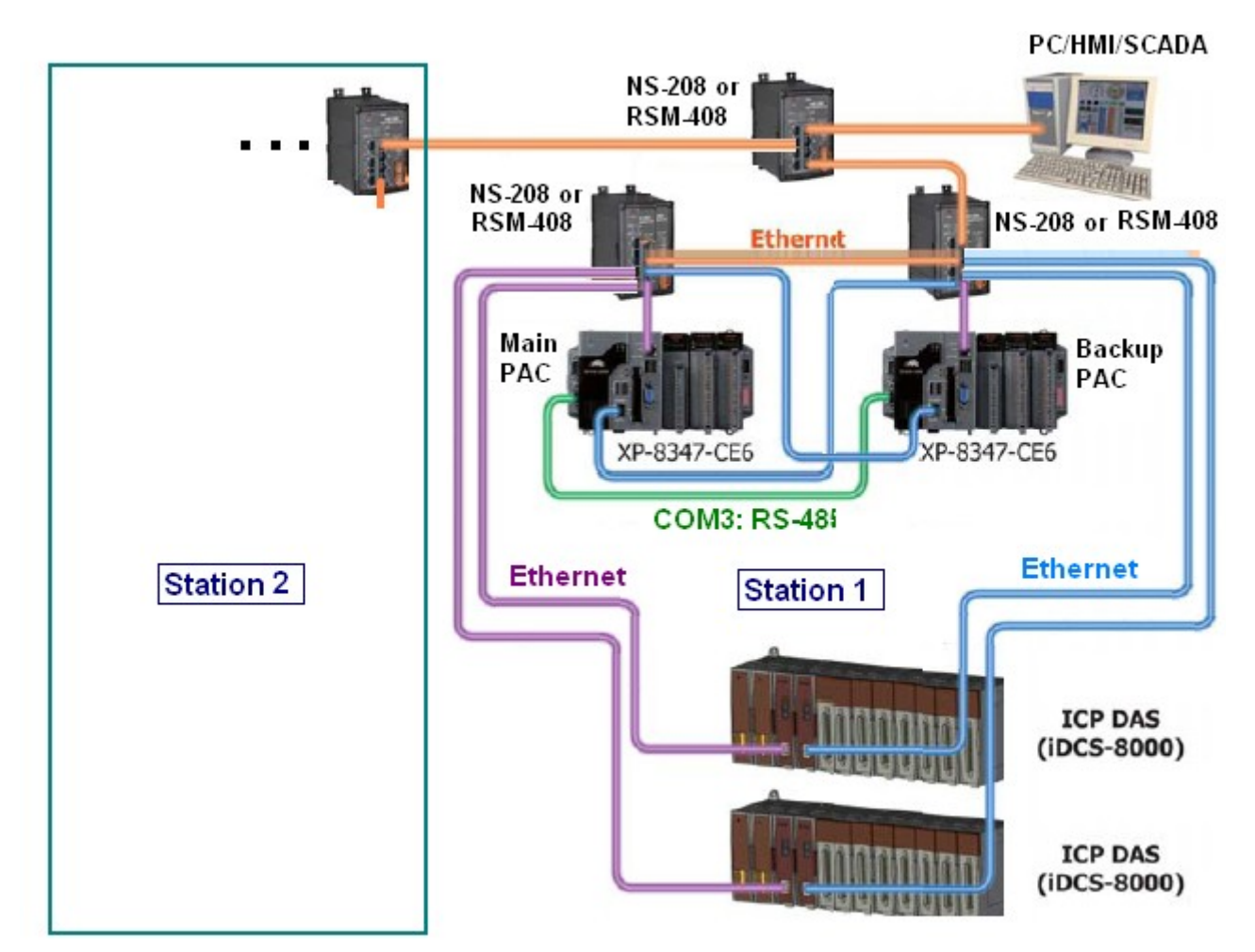

圖 2

**注意:**本備援系統的所有 I/O 必需是插在 iDCS-8000 上或使用 ET-7000 或使用其它 Modbus TCP 設備. XP-8xx7-CE6 主機上只能插 RS-232 或 RS-485/422 串口擴充卡 (i-8112iW / 8114iW / 8142iW / 8144iW) 來接其它串列通訊設備 (比如 M-7000 或 Modbus RTU / ASCII slave 設備 或 其它串列通訊設備).

雙 XP-8xx7-CE6 備援系統接多台 (3 台或以上) iDCS-8000 I/O 的架構圖 (圖 3)

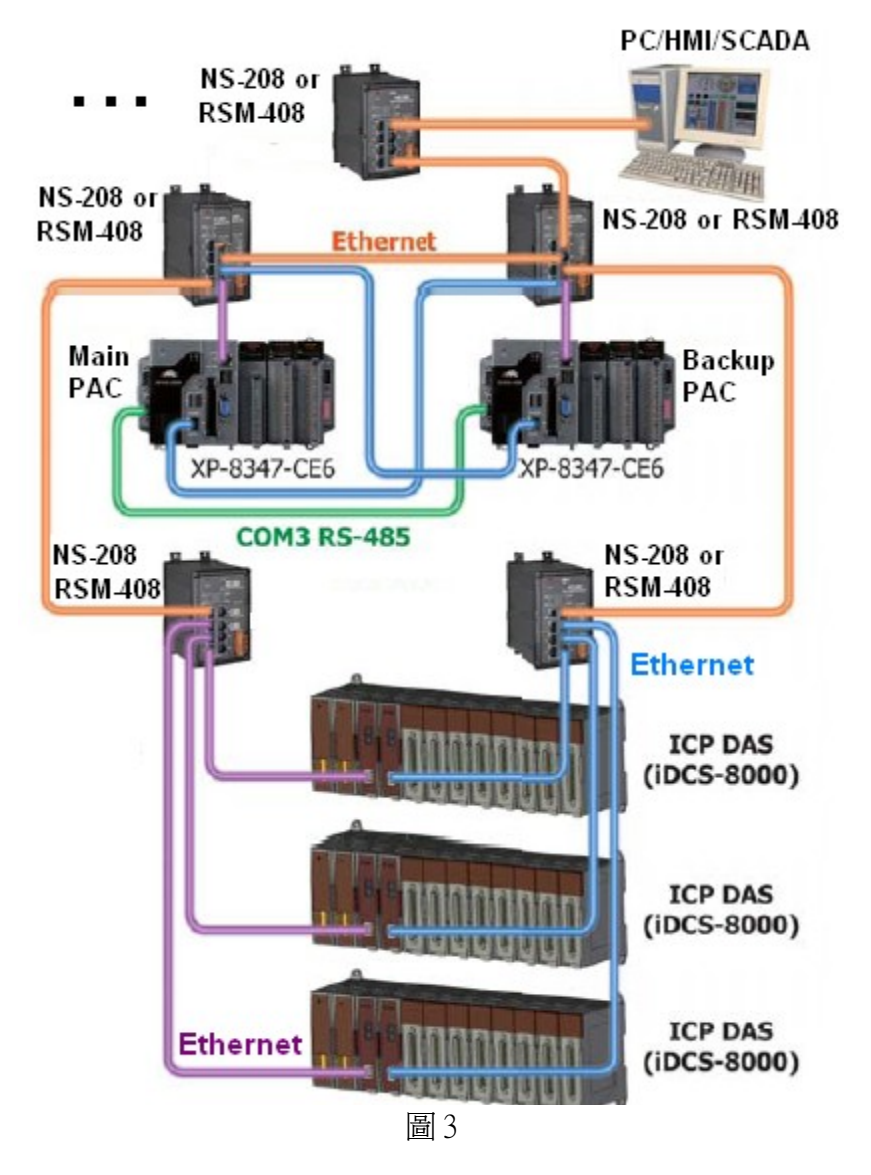

**注意**:本備援系統的所有 I/O 必需是插在 iDCS-8000 上或使用 ET-7000 或使用其它 Modbus TCP 設備. XP-8xx7-CE6 主機上只能插 RS-232 或 RS-485/422 串口擴充卡 (i-8112iW / 8114iW / 8142iW / 8144iW) 來接其它串列通訊設備 (比如 M-7000 或 Modbus RTU / ASCII slave 設備 或 其它串列通訊設備). 雙 XP-8xx7-CE6 備援系統接 多顆 ET-7000 系列 或 多台其它 Modbus TCP 設備 的架構圖 (圖 4). 此 2 類 I/O 可以都接,也可以擇一來接,也可以都不接 I/O 或 改用 COM3: RS-485 去接 I-7000 I/O 或 RU-87P4 (或 RU-87P8) + I-87KW I/O 模塊.

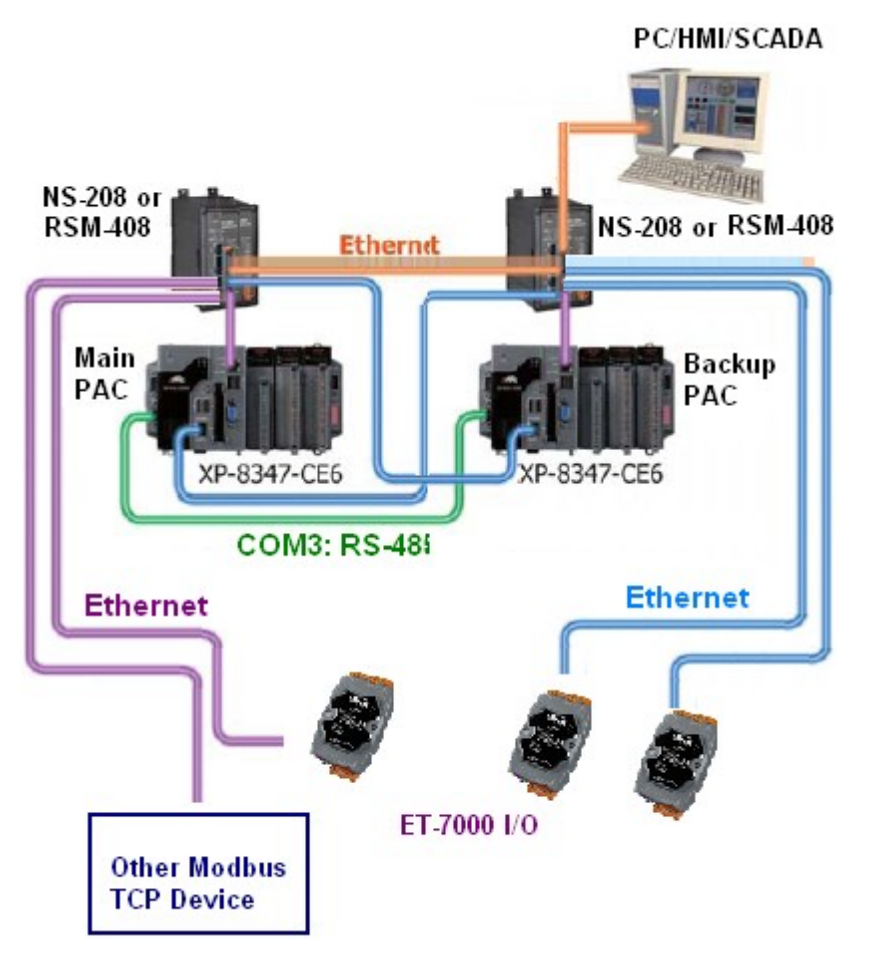

圖4

注意:本備援系統的所有 I/O 必需是插在 iDCS-8000 上或使用 ET-7000 或使用其它 Modbus TCP 設備 或用 COM3 去連接 I-7000 或 RU-87P8 (或 RU-87P4) + I-87KW I/O 模塊. XP-8xx7-CE6 主機上只能插 RS-232 或 RS-485/422 串口擴充卡 (i-8112iW / 8114iW / 8142iW / 8144iW)來接其它串列通訊設備 (比 如 M-7000 或 Modbus RTU / ASCII slave 設備 或 其它串列通訊設備).

## 1.1: 安裝 XP-8xx7-CE6 與 iDCS-8000 備援系統

本備援系統有個 **ISaGRAF** 範例程式 "**xpdmo81a**.**pia**" 可以用來測試與參考, 請至以下網址 下載 - <u>http://www.icpdas.com/faq/isagraf\_c.htm</u> > FAQ-125.

此 "xpdmo81a.pia" 程式是使用 2 台 XP-8xx7-CE6 去連接 1 台 iDCS-8000, 其中 iDCS-8000 由左到右 分別是插入以下的 模塊. 相關的 Utility 程式請參訪以下網址來下載. iDCS-8000 utility: <u>ftp://ftp.icpdas.com/pub/beta\_version/iDCS-883x/</u> > v1.00beta > utility iDCS-8000 手冊: <u>ftp://ftp.icpdas.com/pub/beta\_version/iDCS-883x/</u> > v1.00beta > Manual MiniOS7 Utility: <u>ftp://ftp.icpdas.com/pub/cd/8000cd/napdos/minios7/utility/minios7\_utility/</u> (V321 或新版)

FPM-D2440: Power board 1 (要接上 24V 電源輸入)
FPM-D2440: Power board 2 (要接上 24V 電源輸入)
FCM-MTCP: MCU 1, SW2 轉到 C, SW1 轉到 8. (需使用 MiniOS7 utility 設 IP 為 192.168.2.200)
FCM-MTCP: MCU 2, SW2 轉到 C, SW1 轉到 9. (需使用 MiniOS7 utility 設 IP 為 192.168.2.201)
F-8040: I/O slot 0, 32-Ch. D/I (需使用 iDCS-8000 Utility 將 Slot 0 與 1 設為 Duplex mode)
F-8040: I/O slot 1, 32-Ch. D/I (需使用 iDCS-8000 Utility 將 Slot 0 與 1 設為 Duplex mode)
此 slot 0 的 F-8040 與 slot 1 的 F-8040 的 37-Pin DSUB 接頭需接到 DN-37 外接板上.
F-8041: I/O slot 2, 32-Ch. D/O (需使用 iDCS-8000 Utility 將 Slot 2 與 3 設為 Duplex mode)
此 slot 2 的 F-8041 與 slot 3 的 F-8041 的 37-Pin DSUB 接頭需接到另一個 DN-37 外接板上.

關於 iDCS-8000 的 Modbus address 與其它使用說明請參考 iDCS-8000 相關手冊, 可由 <u>ftp://ftp.icpdas.com/pub/beta\_version/iDCS-883x/</u> > v1.00beta > Manual 取得.

使用 MiniOS7 Utility 時, 請按右下方的 "search" 來找到 iDCS-8000 上的 2 個 IP 設定. 找到後先按 "Stop", 再去更改 這 2 個 IP 為 192.168.2.200 與 192.168.2.201, 更改 Mask 為 255.255.255.0. 記得要 將第 1 個 "FCM-MTCP"的 SW2 轉到 C, SW1 轉到 8 (0xC8=200). 第 2 個 "FCM-MTCP"的 SW2 轉到 C, SW1 轉到 9 (0xC9=201).

| TCPDAS         | )             | min Modbus U 🛅 iDCS-800 | tility<br>D       | *<br>*         |                               |               |
|----------------|---------------|-------------------------|-------------------|----------------|-------------------------------|---------------|
|                |               | 💼 MiniOS7 U             | Jtility Ver 3.2   | 1 🔸 🊵 MiniOS7  | <sup>7</sup> Utility Ver 3.21 |               |
|                |               |                         | *                 | 👔 👔 👔 👔        | Uility Ver 3.21               | Manual        |
|                |               |                         | <u>i 1</u>        |                |                               |               |
|                | io(F7) 🛛 De   | lete(F0) 🛃 Re           | efresh(F9)        | 🚰 Console(F10) | 🕶 DOS(F11)                    | 🚜 Search(F12) |
| A M            |               |                         |                   |                |                               | $\overline{}$ |
| MiniOS/ Scan   | -             | 0                       |                   |                |                               | •             |
|                | 🔊 🔊           | - 🄏 🗳                   | M 🕋               |                |                               |               |
| Search Options | Connect Clear | IP setting He           | elp E <u>x</u> it |                |                               |               |
| Туре           | IP/Port       | Name                    | Alias             | Mask           |                               |               |
| TCP BroadCast  | 192.168.2.200 | FCM-MTCP                | iDCS-8000         | 255.255.255.0  | ]                             |               |
| TCP BroadCast  | 192.168.2.201 | FCM-MTCP                | iDCS-8000         | 255.255.255.0  |                               |               |

改好 iDCS-8000 的 2 個 IP 與 Mask 後, 關閉 miniOS7 utilty. 然後運行 iDCS-8000 Utility 來連上 iDCS-8000. (注意: 你的 PC 必需與 iDCS-8000 在同一個網段內, 比如 192.168.2.115 才能連上 192.168.2.200). 如下方的圖示, 輸入 IP 為 192.168.2.200 後按下 "Connect", 若有連上應會看到 Modbus ID 為 1 號 (請勿更改它), 然後按下 "Upload" 將目前有插上的模塊抓上來, 然後點選 第 1 個 "FCM-MTCP" (MCU 1), 將 slot 0 與 1 設為 "Duplex" mode, slot 2 與 3 也設為 "Duplex" mode. 之後按下 "Set", 最後再按下 "Download" 將以上的設定下載到 iDCS-8000 內. 關閉 iDCS-8000 Utility.

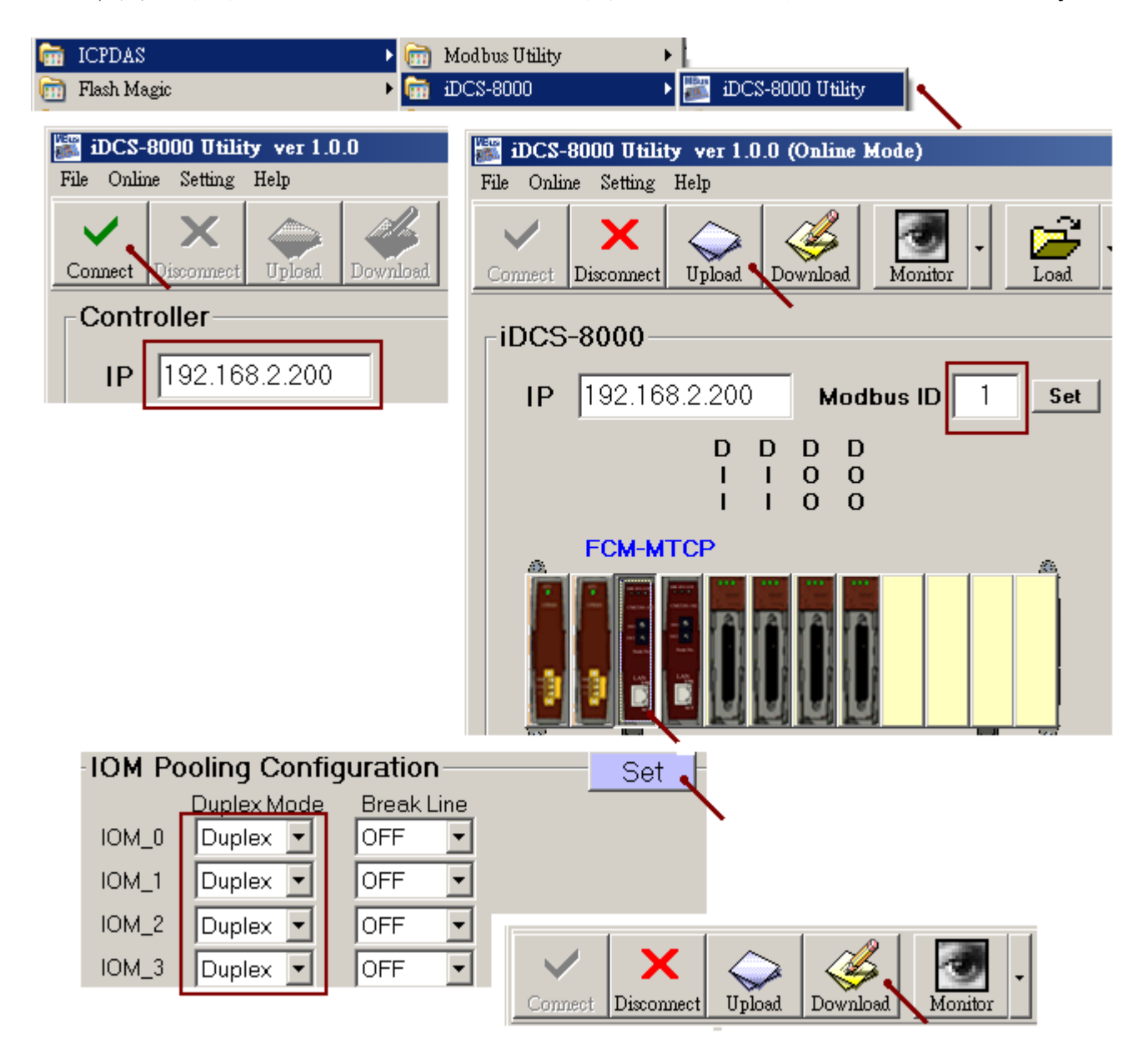

接下來要下載 ISaGRAF 程式" xpdmo81a" 到 2 台 XP-8xx7-CE6 內. 請務必確認其 ISaGRAF driver 是 1.08 版 (2010 年 10 月發佈) 或 更新的版本, 不然不支持 "rdn\_new2" 與 "mtcp\_tc2", 若其 ISaGRAF driver 是較舊的 (老的) 版本, 請先到 <u>http://www.icpdas.com/products/PAC/i-8000/isagraf-link.htm</u> 取得最新版本的 ISaGRAF driver, 然後參考其內的 PDF 文件來更新它.

### 注意:

1. 要下載程式到 備援系統的 XP-8xx7-CE6 內必需將 XP-8xx7-CE6 關機, 切換 Rotary switch 到0位置, 再開機完成後才能下載, 且請使用 RS-232 連接方式來下載 (參考下2頁的說明). 不要使用 Ethernet 來下載. Rotary switch 位置 在7與9時無法下載 ISaGRAF 程式.

2. 若本備援系統的 XP-8xx7-CE6 有其中一台 故障, 必需將該台 XP-8xx7-CE6 單獨關機 (將它的主機 面板上的 PWR 按鈕切為 OFF) 拆下來維修, 維修完成後, 必需先將它的 Rotary switch 切到 0 來下載 相同的 ISaGRAF 程式, 之後要裝回原控制箱之前, 必需先把它主機面板上的 PWR 按鈕切為 OFF, 然後 Rotary switch 切為 7 (若它是 Main PAC) 或 9 (若它是 Backup PAC), 請不要切錯, 再裝上去, 必需 將所有 Ethernet, COM3 與電源連接線 與 其它連接線都插好後, 再將 PWR 按鈕切為 ON 開機. 3. 這 2 台 XP-8xx7-CE6 都需下載完全相同的 ISaGRAF 程式才能正常運行. 只要有重新 Compile 過, 則 2 台 XP-8xx7-CE6 的程式都得要再下載一次.

4. 更改 ISaGRAF 內的 "Link setup" 設定不需要去重新 Compile. 只有更改程式才須要重新 Compile.

從 http://www.icpdas.com/faq/isagraf\_c.htm > FAQ-125 抓下來的資料內含有 "rdn\_new2.xia" 與 "mtcp\_tc2.xia",請將他們回存到 PC / ISaGRAF 內,如下

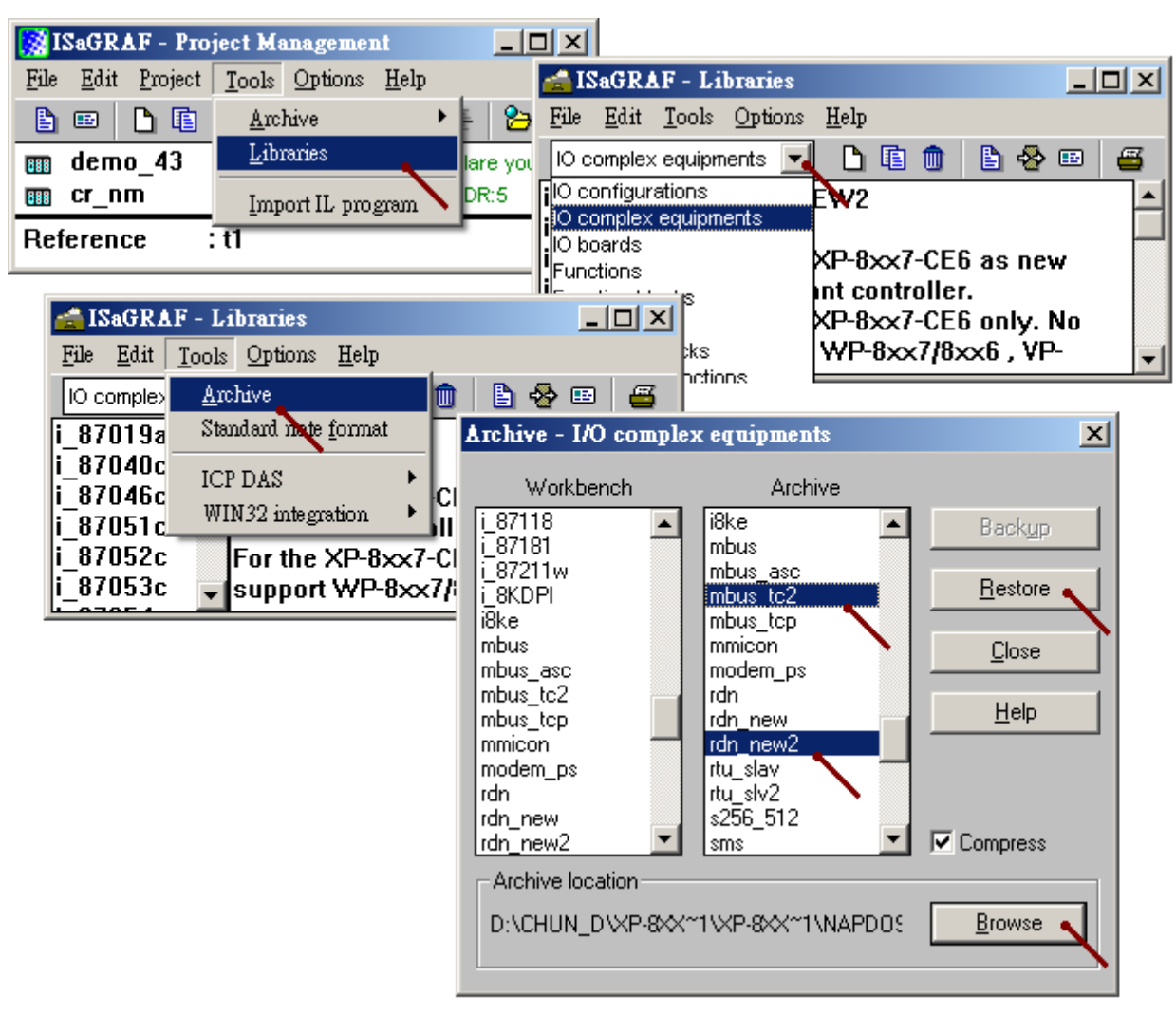

然後也需將 FAQ-125 抓下來的 "xpdmo81a.pia" 回存到 PC/ISaGRAF 內, 如下

| 🔀 ISaGRAF - Pro              | ject Management                                                                                                    |                                                                                          |
|------------------------------|----------------------------------------------------------------------------------------------------|------------------------------------------------------------------------------------------|
| <u>File Edit P</u> roject    | Tools Options Help                                                                                                    |                                                                                          |
|                              | Archive  Projects                                                                                                    | 2                                                                                        |
| m creation                   | Libraries <u>C</u> ommon data                                                                                                    | <u> </u>                                                                                 |
| <pre>example1 xphmi_01</pre> | Import IL program iple (Slot 1: 87055W)                                                                                                    | troller's date & time (No IA                                                             |
| m ×phmi_02                   | XP-8xx7-CE6 Web HMI example 2 , DI & DO de                                                                                                    | mo (slot 1: I-87055VV)                                                                   |
| m xphmi_03<br>xphmi_04       | Archive - Projects                                                                                                    | No I/C                                                                                   |
| <u> </u>                     | Workbench Archive                                                                                                    | nu is 🔼                                                                                  |
|                              | creation       ▲         example1       xpdmo72d         wp_vb01       xpdmo74a         wp_vb02       xpdmo74b         wp_vb03       xpdmo77b         xpdmo_01       xpdmo77b         xpdmo_02       xpdmo77b         xpdmo_03       xpdmo80a         xpdmo_05       xpdmo80c         xpdmo_07       xpdmo80c         xpdmo_08       xphmi_01         xphmi_03       ✓ | Backup<br><u>R</u> estore<br><u>Close</u><br><u>H</u> elp<br>✓ Compress<br><u>Browse</u> |

## 重要:要讓 XP-8xx7-CE6 備援系統可以正確運作, 請務必執行以下2個重要設定, 這樣才不會在維護系統 或備援模式運作時發生 IP 衝突.

 將 Rotary switch 為 0 時 LAN1 與 LAN2 的 IP 地址設成與 ISaGRAF 備援程式內
 " RDN\_New2" 內設的 IP 不一樣. 比如 若程式內在 RDN\_new2 內設的 IP 為 Active\_IP1 = 192.168.2.100, Active\_IP2 = 192.168.2.101 InActive\_IP1 = 192.168.2.102, InActive\_IP2 = 192.168.2.103.
 則可以設 Rotary switch 為 0 時 LAN1 與 LAN2 的 IP 地址為 Main PAC 的 LAN1 = 200.168.2.100, Main PAC 的 LAN2 = 200.168.2.101 Backup PAC 的 LAN1 = 200.168.2.102, Backup PAC 的 LAN2 = 200.168.2.103

2. 之後必需在 XPAC Utility (1.0.2.5 版 或 更新的版本) 內選用 "Manual Save To Flash" 並執行 File > Save and Reboot 一次, (不可選用 "Auto Save To Flash")

| XPAC Utility [1.0.2.5]                   |                                             |                                                                                                    |                                                                                                 |       |
|------------------------------------------|---------------------------------------------|----------------------------------------------------------------------------------------------------|-------------------------------------------------------------------------------------------------|-------|
| File Help                                | 1                                           |                                                                                                    |                                                                                                 |       |
| Save and Robert                          | vork Device Information                     | Auto Execution                                                                                            | Rotary Execution                                                                                | M     |
| Restore Utility Default Settings<br>Exit | 3<br>NCE Series<br>Data Acquisition Systems | Welcome to u<br>This tool will h<br>use XPAC CE s<br>Task Bar setti<br>Auto H<br>Alway<br>HIVE Registry s | se XPAC Utility<br>elp you easy to<br>series.<br>ng:<br>lide<br>s On Top<br>Save To Flash (Defa | ault) |
| Configure the synchronization            | on with a time server                       | Configure                                                                                                 | al Save To Flash                                                                                |       |

之後請將2台 XP-8xx7-CE6 開機並接上 VGA Monitor,將他們的 COM2 都設為 Modbus RTU slave Port. 按下 ok 後.將 XP-8xx7-CE6 關機.此 COM2 設定是用來 下載 ISaGRAF 程式 "xpdmo81a" 到 XP-8xx7-CE6 內.

| XP-8xx7-CE6 ISaGRAF Driver                                                                                                    | Ok                   |
|----------------------------------------------------------------------------------------------------|----------------------|
| Setting Web About<br>isaXPce6<br>Configuration<br>Slove Notiber : 1<br>Modbus RTU Slave Port CCM2<br>Baud Rate [19200], N, O, L Modfy |                      |
| Current Application wp_yb03, (SA11=1956, ISA12=376<br>Elapsed Time 0:0:32:15                                                          | Delete<br>End Driver |
| Configuration Setting<br>Slave 1<br>Modbus RTU Slave Port COM2 COM2                                                                   | t<br>2 , 19200       |
| Baud Rate         19200         ▼         N, 8, 1           OK         Cancel                                                         |                      |

將 XP-8xx7-CE6 的 Rotary switch 轉到 0 位置, 之後開機 (只有在位置 0 才可下載 ISaGRAF 程式, 位置 7 與 9 是 備援系統運行模式, 無法下載程式). 再使用一條 RS-232 一對一連接線 連接 PC 的一個 RS-232 串口 到 XP-8xx7-CE6 的 COM2. 然後設定 PC / ISaGRAF "xpdmo81a" 程式的 "Link setup" 設為你的 PC 使用的 RS-232 串口號, baudrate 為 19200, none, 8, 1, none-flow-control.

| - ISaGRAF - XPDMO81A - Pro;                    | grams                                         |                               |          |
|------------------------------------------------|-----------------------------------------------|-------------------------------|----------|
| <u>File Make Project T</u> ools De <u>b</u> ug | <u>O</u> ptions <u>H</u> elp                  |                               |          |
| 🕒 📶 😵 🕮 🕒 🖬 🍈 🖉                                | 🎘 🏹 🕪 📖 🕺                                     | 4 🧏 🛄 🚉                       |          |
| Begin: 💌 RDN Dat                               | a_setup redundant d<br>end '~**' to XP-8xx7-0 | ata<br>CE6 's COM3 Link setun |          |
| MBTCP1                                         | connecting MBTCP IA                           | D1                            |          |
| PC-PLC link parameters                         |                                               | ×                             |          |
| Target Slave Number: 1                         |                                               | <u>K</u>                      |          |
| Communication port:                            | ОМ1 💌                                         | <u>C</u> ancel                |          |
| Control                                        |                                               |                               |          |
| Time out (seconds): 2                          |                                               |                               |          |
| Retries: 1                                     | Serial link param                             | eters                         | ×        |
|                                                | Baudrate:                                     | 19200                         | <u> </u> |
|                                                | Parity:                                       | none                          | Cancel   |
|                                                | Format:                                       | 8 bits, 1 stop 💽              |          |
|                                                | Flow control:                                 | none                          |          |

注意: 更改 "Link setup" 並不需要去重新 compile. 只有更改過程式才須要重新 compile.

**然後透過 RS-232 連接線 接到 XP-8xx7-CE6 的 COM2 下載此 xpdmo81a"程式. 這 2 台 XP-8xx7-CE6 都要下載同一個程式**. (若有變更過程式內容 或 I/O connection 內容 則必需重新 compile,然後下載).

| - ISaGRAF - XPDMO81A - Programs                                                 |                |
|---------------------------------------------------------------------------------|----------------|
| <u>File Make Project Tools Debug Options Help</u>                               |                |
| 🕒 🖬 😔 🛈 🗅 🖬 💼 💥 🗶 💷 🎽 🔍 🛄                                                       | <b>*</b> 2.    |
| Begin:  RDN Data setup redundant data Send 3 send '~**' to XP-8xx7-CE6 's Debug | ]              |
| MBICPI connecting MBTCPI/01      G01                                            |                |
| SaGRAF - XPDMO81A - Debugger                                                    |                |
| File Control Tools Options Help                                                 |                |
| ©र्भा≈ ► N >> ଓ #3.¶                                                            |                |
| RUN allowed=0 current=3 maximu                                                  | m=4 overflow=0 |
| Stop application                                                                |                |
| 🔍 ISaGRAF - XPDMO81A - Debugger                                                 |                |
| <u>File</u> <u>Control</u> <u>T</u> ools <u>Options</u> <u>H</u> elp            |                |
| 🞯 💓 🗁 🕨 🙌 🐼 🙆 🗭                                                                 |                |
| No application<br>Download                                                      |                |
|                                                                                 |                |

下載完後將 XP-8xx7-CE6 關機, 然後將 Main PAC (主) 的那一台 XP-8xx7-CE6 的 Rotary switch 轉到 7 位置, 再將 Backup PAC (副) 的那一台的 Rotary switch 轉到 9 位置, 並確認 整個備援系統的接線如 第 1 頁的圖 1 都有接好 (本範例只需連接 1 台 iDCS-8000). 包含 Power, Main PAC 與 Backup PAC 的 LAN1 與 LAN2 與 2 台 XP-8xx7-CE6 的 COM3: RS-485 要互接 (D+ --- D+, D- --- D-), Ethernet switch, iDCS-8000 的 第 1 個 LAN 與第 2 個 LAN 串口都有接好. 然後再將整個系統開機 (XP-8xx7-CE6 約會花 75 ~ 120 秒來完成開機).

## 注意:

1. 本備援系統所使用的 Ethernet cable 都必需固定使用在固定的 1 個串口, 建議都貼上標籤寫明是連 到 那個串口, 比如 "Main, LAN1", "Main, LAN2", "Backup, LAN1", "BacKup, LAN2", "iDCS, LAN1", "iDCS, LAN2", 這樣才不會插錯位置. 在運行中若亂插 Ethernet cable 到另一個 不同的串口, 有可能會無法通訊, 請務必將 cable 插在對的串口上.

2. 本備援系統的 2 台 XP-8xx7-CE6 的 COM3: RS-485 必需互接在一起 (D+--- D+, D---- D-). 因 爲 "xpdmo81a" 這個程式內有在 IO connection 連上 "bus7000b" (本備援系統必需使用它), 但並 沒有接任何 I-7000 模塊 或 I-87K4/5/8/9+ I-87K 或 RU-87P4/8 + I-87KW 模塊. ("xpdmo81a" 內有 一段程序會每 50 ms 由 Active 那一台的 COM3 送出 "~\*\*" 給 in-Active 那台 )

若 user 有其它的應用想接以上的 模塊也可, 此時就是將 2 台 XP-8xx7-CE6 的 COM3: RS-485 並接, 然後 COM3 也去接相對應的 I-7000 模塊. 當然程式內就要寫相對應的 I-7000 模塊的程序. (此時就 不需要寫那個 『每 50 ms 由 Active 那一台的 COM3 送出 "~\*\*" 給 in-Active 那台"的程序』)

3. 本系統的 "Active\_IP1" 為 192.168.2.100, 它會依照現場使用狀況自動切換到 Main 或 Backup PAC 的某一個可以正常工作的 LAN1 或 LAN2 串口, 所以運作時 PC / HMI / SCADA 只需去連此 Active\_IP1 即可 (不必去連 Active\_IP2). 發生切換 PAC 時, 約 0.5 秒 Active 那台 PAC 就會接手控制權.

4. 接手控制權的那台 PAC 並不會因爲另一台 PAC 修復又連上而釋放出它的控制權,只有它發生故 障或 Active\_IP1 那個串口斷線,它才會釋放出它的控制權給另一台 PAC.

#### FAQ-125 ICP DAS 11

# 1.2: 測試 XP-8xx7-CE6 與 iDCS-8000 備援系統

用戶若還未編寫完自己的 PC 上的 SCADA 軟件應用程序 (組態軟件), 可以使用 PC / ISaGRAF 經由 Ethernet 來連接本備援系統來測試. 若想使用 PC / HMI / SCADA 來連接本備援系統則需使用 xpdmo81a 字典(Dictionary) 所定義的變量的 Network address 設定來溝通. 關於 ISaGRAF Network address 的說明請參考 "ISaGRAF 進階使用手冊 "第 4.1 與 4.2 節的說明, 完整的手冊可由 http://www.icpdas.com/products/PAC/i-8000/getting\_started\_manual.htm 下載 (約 22MB)

請設定 PC / ISaGRAF "xpdmo81a" 程式的 "Link setup" 為 "ETHERNET" 然後輸入 "192.168.2.100" (即去連本系統的 Active\_IP1)

注意: 更改 "Link setup" 並不需要去重新 compile 程式. 只有更改過程式才須要重新 compile.

| -SaGRAF - XPDMO81A - Pro                       | grams                                                                                                    |
|------------------------------------------------|----------------------------------------------------------------------------------------------------|
| <u>File Make Project T</u> ools De <u>b</u> ug | g <u>O</u> ptions <u>H</u> elp                                                                                                    |
| 🖹 🖬 😵 🕮 🗋 🛅 🍵                                  | 後 🖉 😥 🕺 🕉 📾 💆                                                                                                    |
| Begin: RDN Da                                  | ta_setup redundant data<br>send '~**' to XP-8xx7-CE6 's COM3 <mark>Link setup</mark>                                                          |
| GO1                                            | connecting MBTCP I/O 1                                                                                                    |
| PC-PLC link parameters                         | <u> </u>                                                                                                    |
| Target Slave Number:                           |                                                                                                    |
| Communication port:                            | THERNET Cancel                                                                                                    |
| Control                                        | Setup                                                                                                    |
| Time out (seconds): 2                          |                                                                                                    |
| Betries: 1                                     | ETHERNET link parameters                                                                                                    |
|                                                | Internet address: 192.168.2.100                                                                                                    |
|                                                | Port number: 502 Cance                                                                                                    |
|                                                | The Workbench uses the WINSDCK.DLL<br>library for TCP-IP communications. Ensure<br>that this file is correctly installed on the hard<br>disk. |

然後按下 "Debug" 來連到 Active PAC (可能是 Main 或 Backup PAC, 通常一開機後若無故障發生 會是連到 Main PAC)

| ISaGRAF - XPDMO81A - Programs                                                                             |  |
|----------------------------------------------------------------------------------------------------|--|
| <u>File Make Project Tools Debug Options H</u> elp                                                        |  |
| 😫 🛄 😵 🔃 🗈 🖬 🍈 🐺 💥 👀 🛄 😫                                                                                   |  |
| Begin:<br>Begin:<br>Send_3 send '~**' to XP-8xx7-CE6 's Debug<br>MBTCP1 connecting MBTCP I/O 1<br>BOD GO1 |  |
| Begin: RDN_Data (Structured Text)                                                                         |  |

連線成功後會顯示如下,以下為本 xpdmo81a 程式的一些重要變量的說明.

is\_Active: 目前連上的 PAC 是否為 Active PAC.

Main\_ok: Main PAC(即 rotary 為7的那台) 是否正常運作 (True 為正常, false 為故障或無法通訊) Backup\_ok: Backup PAC(即 rotary 為9的) 是否正常運作 (True 為正常, false 為故障或無法通訊) Main\_is\_active: Main PAC 是否目前為 Active PAC (即掌握控制權的 PAC) Backup\_is\_active: Backup PAC 是否目前為 Active PAC (即掌握控制權的 PAC) Active\_LAN\_plug1: 握控制權的 PAC 的 LAN1 cable 是否有接上串口. Active\_LAN\_plug2: 握控制權的 PAC 的 LAN2 cable 是否有接上串口.

MBTCP\_sts1: iDCS-8000 是否有連上. MCU\_sts: iDCS-8000 目前連上線的 MCU 是 master 還是 Slave another\_MCU\_sts: iDCS-8000 另一個 MCU 的狀態 Power\_sts: iDCS-8000 那 2 個 Power board 是否有通電. IO\_status\_1~4: iDCS-8000 上的 I/O 板卡的狀態.

V1, V2: 本程式有設為 redundant data 的2個整數. Real\_V1, Real\_V2: 本程式有設為 redundant data 的2個實數.

| 👮 ISaGRAF - XPDI          | MO81A:LIST1 - List of var | iables                                                                        |    |
|---------------------------|---------------------------|-------------------------------------------------------------------------------|----|
| File Edit Options         | Help                      |                                                                               |    |
|                           |                           |                                                                               |    |
|                           |                           |                                                                               |    |
| Name                      | Value                     | Comment                                                                       |    |
| is_Active                 | TRUE                      | True: current connected PAC is Active                                         |    |
| Main_ok                   | TRUE                      | True: Main PAC is ok, false: dead or communication fail                       |    |
| Backup_ok                 | TRUE                      | True: Backup PAC is ok, false: dead or communication fail                     |    |
| Main_is_active            | TRUE                      | True: Main PAC is the Active PAC, False: in-active                            |    |
| Backup_is_active          | FALSE                     | True: Backup PAC is the Active PAC, False: in-active                          |    |
| Active_LAN_plug1          | TRUE                      | True: Active PAC 's LAN1 cable is plug well, false: broken                    |    |
| Active_LAN_plug2          | FALSE                     | True: Active PAC 's LAN2 cable is plug well, false: broken                    |    |
| This_PAC                  | 1                         | 1: This PAC is "Main" PAC,2: This PAC is "Backup" PAC                         |    |
| MBTCP_sts1                | 1                         | <ul> <li>iDCS Comm. state (the MBTCP device 1), 1: connected, 0: N</li> </ul> | IG |
| MCU_sts                   | 32                        | iDCS-8000 MCU status. 32: Master , 33: slave (addr=256)                       |    |
| another_MCU_sts           | 16                        | Another iDCS MCU status: 0:No,1:timeout,2:No def,16:Live                      |    |
| Power_sts                 | 3                         | iDCs Power stats (addr=259),0:(0,0),1:(1,0),2:(0,1),3:(1,1)                   |    |
| MCU_light_fault           | 0                         | MCU light fault status of iDCS-8000 (addr=260, 261)                           |    |
| MCU_heavy_fault           | 0                         | MCU heavy fault status of iDCS-8000 (addr=262, 263)                           |    |
| IO_status_1               | 32                        | iDCS-8000 I/O slot status (Addr=336 ~ 343)                                    |    |
| IO_status_2               | 32                        | 0x0001 (1): EMPTY_SLOT,0x0002 (2): HALT                                       |    |
| IO_status_3               | 32                        | 0x0004 (4): BOOTUP_OK , 0x0010 (16): PREOPERATION                             |    |
| IO_status_4               | 32                        | 0x0020 (32): OPERATION , 0x0040 (64): STOP                                    |    |
| V1                        | 0                         |                                                                               |    |
| V2                        | 0                         |                                                                               |    |
| Real_V1                   | 0                         |                                                                               |    |
| Real_V2                   | 0                         |                                                                               |    |
| IN_01                     | FALSE                     | D/I Ch.1 ~ 32 of the iDCS-8000                                                |    |
| IN_02                     | FALSE                     |                                                                               |    |
| IN_03                     | TRUE                      |                                                                               |    |
| IN_04                     | FALSE                     |                                                                               |    |
| OUT_01                    | FALSE                     | D/O Ch.1 ~ 32 of the iDCS-8000                                                |    |
| OUT_02                    | FALSE                     |                                                                               |    |
| OUT_03                    | FALSE                     |                                                                               |    |
| OUT_04                    | FALSE                     |                                                                               |    |
| OUT_15                    | TRUE                      |                                                                               |    |
| OUT_16                    | TRUE                      |                                                                               |    |
| <end list="" of=""></end> |                           |                                                                               |    |
|                           |                           |                                                                               |    |

當系統開始運行後,可以進行以下故障測試:

1. 先在 PC / ISaGRAF 上用 Mouse 雙擊 "OUT\_02"與 "OUT\_03" 將它的值改為 True, 可看到 iDCS-8000 的 I/O slot 2 或 3 上的其中之一的 F-8041 的對應的 D/O Led 燈會亮起來. 然後輸入一 個 GND 訊號到 I/O slot 0 與 slot 1 的 F-8040 所連接的 DN-37 的 Pin4 (此 F-8040 所連接的 DN-37 的 Pin19 要接 24V, 而 Pin1 與 Pin37 要 short - 互相對接), 可看到 "IN\_03" 會變為 True, 若是 將 GND 接到 Pin3, 則 IN\_02" 會變為 True. 之後用 Mouse 雙擊 V1, V2, Real\_V1, Real\_V2 來分 別輸入不同的值給它們, 比如可分別輸入 11, 22, 1.01, 22.022, 這些值包含 Output 值(指 OUT\_01 ~ OUT\_32) 會在以下測試過程都維持住, 即使發生 PAC 切換, 他們的值也是會跟著傳送 到新掌握控制權的那台 PAC 上.

2. 關閉 Main PAC (Rotary switch 為 7 的那台) 的電源, 之後可由 PC / ISaGRAF 上看到 "Main\_ok" 會改變成 False, 控制權會切換到 Backup PAC (Rotary switch 為 9 的那台), 可看到 "Backup is active" 改變為 True.

3. 做完(2)後, 再將 Main PAC 開機, 約 75 ~ 120 秒後開完機可看到 "Main\_ok" 會改變成 True, 但此時控制權仍然是在 Bacup PAC 那台, "Backup\_is\_active" 還是維持在 True.

4. 做完(3)後, 關閉 Backup PAC 的電源 (Rotary switch 為 9 的那台), 會看到 "Backup\_ok" 變為 False, "Main\_is\_active" 變為 True, 表示控制權切換到 Main PAC.

5. 做完(4)後, 再將 Backup PAC 開機, 約75~120 秒後開完機可看到 "Backup\_ok" 會改變成 True, 但此時控制權仍然是在 Main PAC 那台, "Main\_is\_active" 還是維持在 True.

6. 當控制權是在 Main PAC (或在 Backup PAC) 時, 可看到 "Active\_LAN\_plug1" 與 "Active LAN plug2" 為 True, 此時拔開 掌握控制權的那台 PAC 的 LAN2 網路線, 會看到

"Active\_LAN\_plug2" 改變為 False, 請再插回去, 之後會恢復為 True. 接下來拔開 掌握控制權的 那台 PAC 的 LAN1 網路線 (先不要插回去), 此時因為 Active\_IP1 斷線所以會切換控制權到另一台 PAC, 可由 "Main\_is\_active" 或 "Backup\_is\_active" 看出來, 另外會看到釋放出控制權的那台 PAC 的狀態 (指 "Main\_ok" 或 "Backup\_ok") 先變為 False, 然後約 10 秒後變為 True.

7. 做完(6)後, 再將新掌握控制權的那台 PAC 的 LAN1 網路線拔開, 此時會再切換控制權到另一台, 指剛剛在(6)內拔開 LAN1 但一直沒插回去的那台 會去接回 控制權. 此時 Active\_IP1 是連在它的 LAN2 上 (因為 LAN1 沒插). 之後請把所有拔開的網路線都插回它原本的網口.

8. 原本 iDCS-8000 上是插 2 條網路線, 可看到 "MBTCP\_sts1" 值為 1. 然後拔開其中任何一條, 可 看到此 "MBTCP\_sts1"之值還是為 1. 但若這 2 條網路線都拔開 "MBTCP\_sts1"之值會改變為 False, 此時表示 iDCS-8000 跟雙 XP-8xx7-CE6 PAC 已經無法通訊 (I/O 控制已經失控了), 所以請至少 再插回去 1 條網路線. 讓 "MBTCP\_sts1" 值恢復為 1.

9. 將 iDCS-8000 最左方的 2 塊 FPM-D2440 (Power board) 的其中之一的電源關閉, 維持另一個持續供 電 (不然 iDCS-8000 將斷電無法通訊), 此時會看到 "Power\_sts" 之值會由 3 (指 2 個都有供電) 改變 為 1 (指第 1 個有供電, 第 2 個沒供電) 或 2 (指第 1 個沒供電, 第 2 個有供電).

10. 將 2 個 FCM-MTCP (MCU 卡)的其中之一拔出 iDCS-8000 (熱拔), 會看到 "another\_MCU\_sts"之 值由 16 (指的是活著, 運作中)改變成 1(表示 Timeout 或找不到) 或 0 (表示找不到). 之後 請將它插回 iDCS-8000 內 (熱插). 可看到 "another\_MCU\_sts"之值恢復爲 16.

11. 將雙 F-8040 或雙 F-8041 的其中之一拔出 iDCS-8000 (熱拔) 會看到對應的 IO\_status\_1 ~ IO\_status\_4 的值由 32 (指運作中)改變為 2 (HALT), 再插回去 (熱插) 則會恢復為 32. 另外可看到當一個卡片拔出時, 另一個 I/O 卡會接手運作.

# 1.3: XP-8xx7-CE6 備援系統程式說明

本節使用" xpdmo81a.pia" 這個範例程式來說明. 可至以下網址取得. http://www.icpdas.com/faq/isagraf\_c.htm > FAQ-125

在 ISaGRAF I/O connection 內必需連上 "rdn\_new2"與 "bus7000b",本例有連接 iDCS-8000 I/O, 所以需要連上 "mbus\_tc2",若沒有使用 iDCS-8000,比如是使用 ET-7000 系列 I/O 或其它 Modbus TCP 設備,則不必連接 "mbus\_tc2"可以改連上 "mbus\_tcp".這個 "mbus\_tc2" 是給有 2 個 Ethernet IP 地址的 Modbus TCP slave 設備使用的,比如 iDCS-8000 若插 2 個 FCM-MTCP (MCU 卡)就 會有 2 個 IP 地址.當其中一個 IP 連不上, XP-8xx7-CE6 會自動去連第 2 個 IP.

| 👬 IS         | aGR          | AF - X        | PDM         | 0817  | I/O          | COI | necti | on            |                                                                           |
|--------------|--------------|---------------|-------------|-------|--------------|-----|-------|---------------|---------------------------------------------------------------------------|
| <u>F</u> ile | <u>E</u> dit | <u>T</u> ools | <u>O</u> pt | tions | <u>H</u> elp |     |       |               |                                                                           |
| 2            | þ            | 🗟 🛿           | •           | Û     | Ŷ            | 5   | X     | <b>=</b>      |                                                                           |
|              |              |               |             |       |              |     | :8998 | ] rei         | f = 15BFA                                                                 |
| 1            |              |               |             |       |              |     | :8998 | Ac            | tive_IP1 = 192.168.2.100                                                  |
| 2            |              |               |             |       |              |     | :8998 | Ac            | tive_IP2 = 192.168.2.101                                                  |
| 3            |              |               |             |       |              | 1   | :0990 | j In/         | Active_IP1 = 192.168.2.102                                                |
| 4            |              |               |             |       |              | 1   | :8998 | j In <i>i</i> | Active_IP2 = 192.168.2.103                                                |
| 5            |              |               |             |       |              |     | :8998 | j Re          | emote_IO_type = 3                                                         |
| 6            |              |               |             |       |              |     | :8998 | R             | DN_BREAK_TIME = 250                                                       |
| 7            |              |               |             |       |              |     | :8998 | ] re          | served = 0                                                                |
| 8            |              | rdn_r         | iew2        |       |              |     | :8998 | ] re:         | served = 0                                                                |
|              |              | RDN_          | ip          |       | л (          | •   | :8998 | ] re:         | served = 0                                                                |
| -            |              | M_or          | _B          |       | ~~           |     | 1     | ) 🔊           | is_Active (* True: current connected PAC is Active *)                     |
| 9            |              | bus7          | DOOP        | 1     |              |     | 2     | ) 🔊           | Main_ok (* True: Main PAC is ok, false: dead or communication fail *)     |
| -            |              | remo          | t           |       | ~ 0 ¢        | 2   | 3     | ) 🔊           | Backup_ok (* True: Backup PAC is ok, false: dead or communication fail *) |
| 10           |              |               |             |       |              |     | 4     | ) 🔊           | Main_is_active (* True: Main PAC is the Active PAC, False: in-active *)   |
| 11           |              | mbus          | _tc2        |       |              |     | 5     | ) 🔊           | Backup_is_active (* True: Backup PAC is the Active PAC, False: in-activ   |
| -            |              | To_IF         | )           |       | ~ ∿ ♦        |     | 6     | 0             | Active_LAN_plug1 (* True: Active PAC 's LAN1 cable is plug well, false:   |
| 12           |              |               |             |       |              |     | 7     | ) 🔊           | Active_LAN_plug2 (* True: Active PAC 's LAN2 cable is plug well, false:   |
| 13           |              |               |             |       |              |     | 8     | ) 🗵           |                                                                           |
| 14           |              |               |             |       |              |     | 9     |               |                                                                           |
| 15           |              |               |             |       |              | -   | 10    |               |                                                                           |
|              |              |               |             |       |              |     |       |               |                                                                           |

rdn\_new2的 RDN\_ip 內有 10個 Boolean 輸入 channel 訊號, 分別表示

Ch-01: 本機是否目前為 Active (掌握控制權), True: 是, False: 否.

Ch-02: Main PAC (主) 那台是否正常運作, True:正常, False:故障或通訊不上.

Ch-03: Backup PAC (副) 那台是否正常運作, True:正常, False:故障或通訊不上.

Ch-04: Main PAC (主) 那台是否目前為 Active (掌握控制權), True:是, False:否.

Ch-05: Backup PAC (主) 那台是否目前為 Active (掌握控制權), True:是, False:否.

Ch-06: 掌握控制權的那台 PAC 的 LAN1 網口是否正常, True: 是, False: 斷線.

Ch-07: 掌握控制權的那台 PAC 的 LAN2 網口是否正常, True:是, False:斷線.

Ch-08 ~ Ch-10:保留未來使用.

rdn\_new2的 M\_or\_B 內有6個 Interger 輸入 channel 訊號. Ch-01表示 目前本機是 1: Main PAC 或 2: Backup PAC, 其它 Ch-02 ~ Ch-06: 保留未來使用. Bus7000b 務必要使用在本備援系統內 (即便 COM3:RS-485 只是 2 台 XP-8xx7-CE6 互接而已, 並沒有 接任何 I-7000 或 I-87K4/5/8/9I-87K 卡或 RU-87P4/8 + I-87KW 高卡), 請設定 com\_port 為 3, com\_baud 為 9600, host\_watchdog 為 0, checksum 為 0.

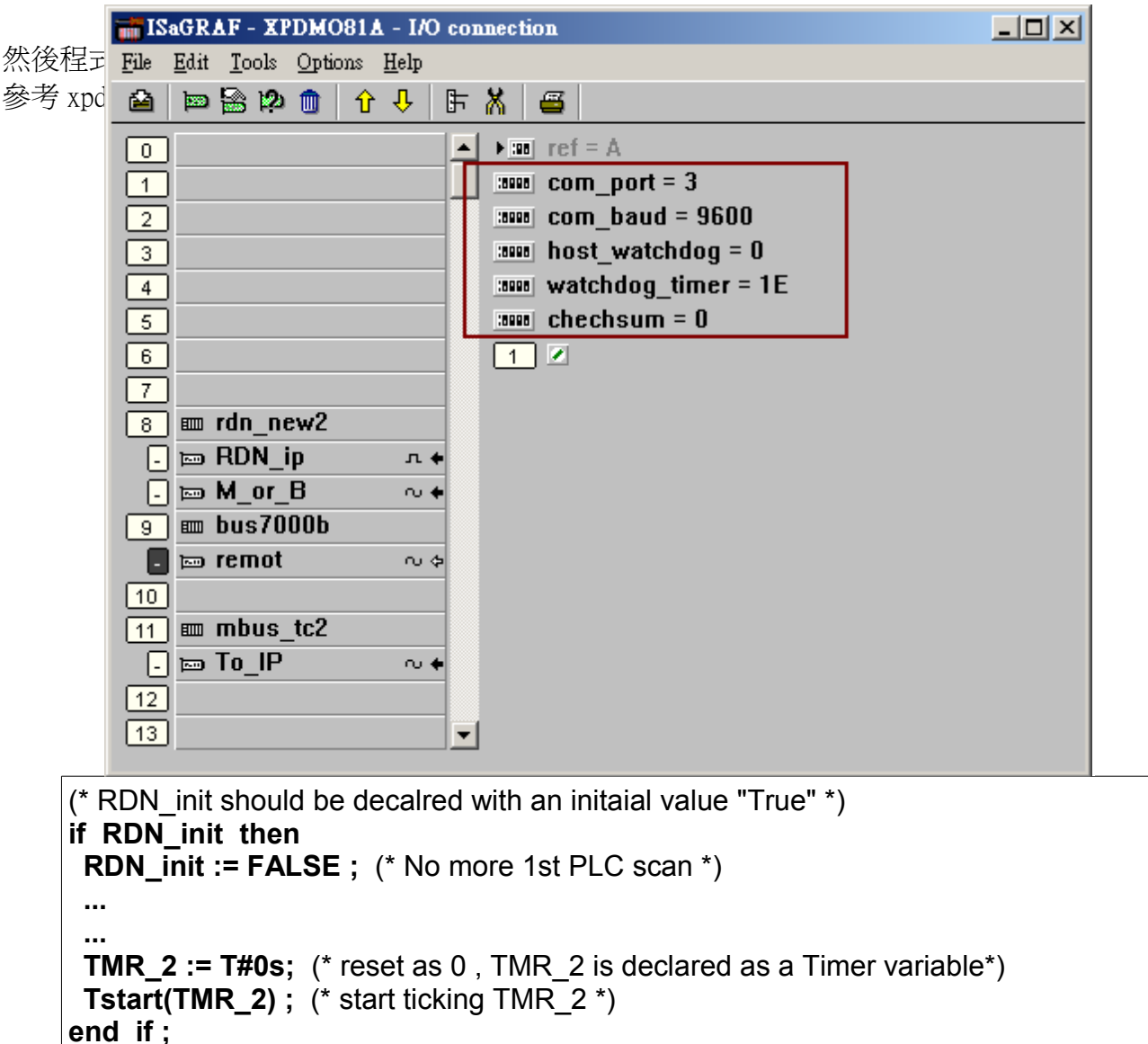

與 send\_3 程序

```
(* Send '~**' to XP-8xx7-CE6 's COM3 every 50 ms if this PAC is active *)
if is_Active then
if TMR_2 > T#50ms then
TMP := COMSTR_W( 3 , '~**' );
TMR_2 := T#0s ; (* reset as 0 *)
end_if;
end_if;
```

mbus\_tc2 的 To\_IP 內有 4 個 Integer 輸入 channel 分別表示 Ch-01: 該 modbus TCP slave 設備的 ID 代碼, 此代碼會套用在程式內的 mbus\_xxx 等方塊內. Ch-02: 該 modbus TCP slave 設備是否通訊正常, 1: 正常, 0: 通訊不上. Ch-03 ~ Ch-04: 保留未來使用

Device\_IP1 與 Device\_IP2: 爲該 modbus TCP slave 設備的 2 個 IP 地址.

Device\_NET\_ID: 爲該 modbus TCP slave 設備的站號 (NET-ID), 通常是1號

Timeout: 單位為 ms (0.001 秒), 可以是 500~5000. 指若該設備超過此時間沒回覆, 就放棄該命令, 換去送下個命令, 或該 IP 超過此時間都 connect 不上就放棄, 換去 connect 另一個 IP. 本備援系統此値 建議設為 1000 ms. 才能快速的連線與切換. 若設成 2000 以上, 發生斷線時切換就慢了.

Min\_Wait\_Time: 單位為 ms (0.001 秒), 值可以是 10~60000, 指 送出 Modbus TCP 命令前先等待的時間, 之後才送出命令.

Port\_No: 該設備 TCP/IP 所使用的 Modbus TCP/IP Port No. 一般是 502.

Which\_LAN: 可以是 0: 自動嘗試 XP-8xx7-CE6 PAC 上 LAN1 或 LAN2 來連線, 1: 只使用 PAC 上的 LAN1 來連線, 2: 只使用 PAC 上的 LAN2 來連線. 本備援系統此値建議設為 0.

| 📷 IS | aGRI         | AF -             | XP          | DMO  | 0817 | 1 - I/O      | co | nnecti | ion      |                                         |                   |
|------|--------------|------------------|-------------|------|------|--------------|----|--------|----------|-----------------------------------------|-------------------|
| File | <u>E</u> dit | <u>T</u> oo      | ols         | Opti | ons  | <u>H</u> elp |    |        |          |                                         |                   |
|      | <b>100</b>   |                  | <b>i2</b> ) |      | Û    | û            | 5  | X      | <b>=</b> |                                         |                   |
| 0    |              |                  |             |      |      |              |    | • 38   | ] ref    | = 168AA                                 |                   |
| 1    |              |                  |             |      |      |              |    | :8998  | Dev      | rice_IP1 = 192.168.2.200                |                   |
| 2    |              |                  |             |      |      |              |    | :8998  | Dev      | rice_NET_ID = 1                         |                   |
| 3    |              |                  |             |      |      |              |    | :8998  | ] Tim    | eout = 1000                             |                   |
| 4    |              |                  |             |      |      |              |    | :8998  | ) Min    | _Wait_Time = 20                         |                   |
| 5    |              |                  |             |      |      |              |    | :8998  | ] Por    | t_No = 502                              |                   |
| 6    |              |                  |             |      |      |              |    | :8998  | ] Wh     | ich_LAN = 0                             |                   |
| 7    |              |                  |             |      |      |              |    | :8998  | ] Res    | erved = 0                               |                   |
| 8    |              | rdn <sub>.</sub> | _ne         | w2   |      |              |    | :8998  | ] Res    | erved = 0                               |                   |
|      |              | RDI              | <u>и_</u> і | р    |      | л (          | •  | :8998  | ] Res    | erved = 0                               |                   |
|      |              | M_0              | or_l        | В    |      | ~ ∿ ∢        | •  | :8998  | Dev      | rice_IP2 = 192.168.2.201                |                   |
| 9    |              | bus              | 70          | )0b  |      |              |    | 1      | ) 🔊 M    | BTCP_ID_1 (* 1/0 connection ID o        | f the MBTCP devic |
| -    |              | rem              | ot          |      |      | $\sim$       | •  | 2      | ) 🔊 M    | <b>/BTCP_sts1</b> (* iDCS Comm. state ( | the MBTCP device  |
| 10   |              |                  |             |      |      |              |    | 3      |          |                                         |                   |
| 11   |              | mbi              | JS_         | tc2  |      |              | 1  | 4      |          |                                         |                   |
|      |              | To_              | IP          |      |      | ~~.∢         | •  |        |          |                                         |                   |
| 12   |              |                  |             |      |      |              |    |        |          |                                         |                   |
| 13   |              |                  |             |      |      |              | -  |        |          |                                         |                   |
|      |              |                  |             |      |      |              |    |        |          |                                         |                   |

最上方的那個程序一定要是 RDN\_Data, 第2 個建議是 Send\_3 程序, 第3 個則是用來 讀/寫 Modbus TCP 設備 資料的程序. 第4 個起則是 User 開發的其它控制程序.

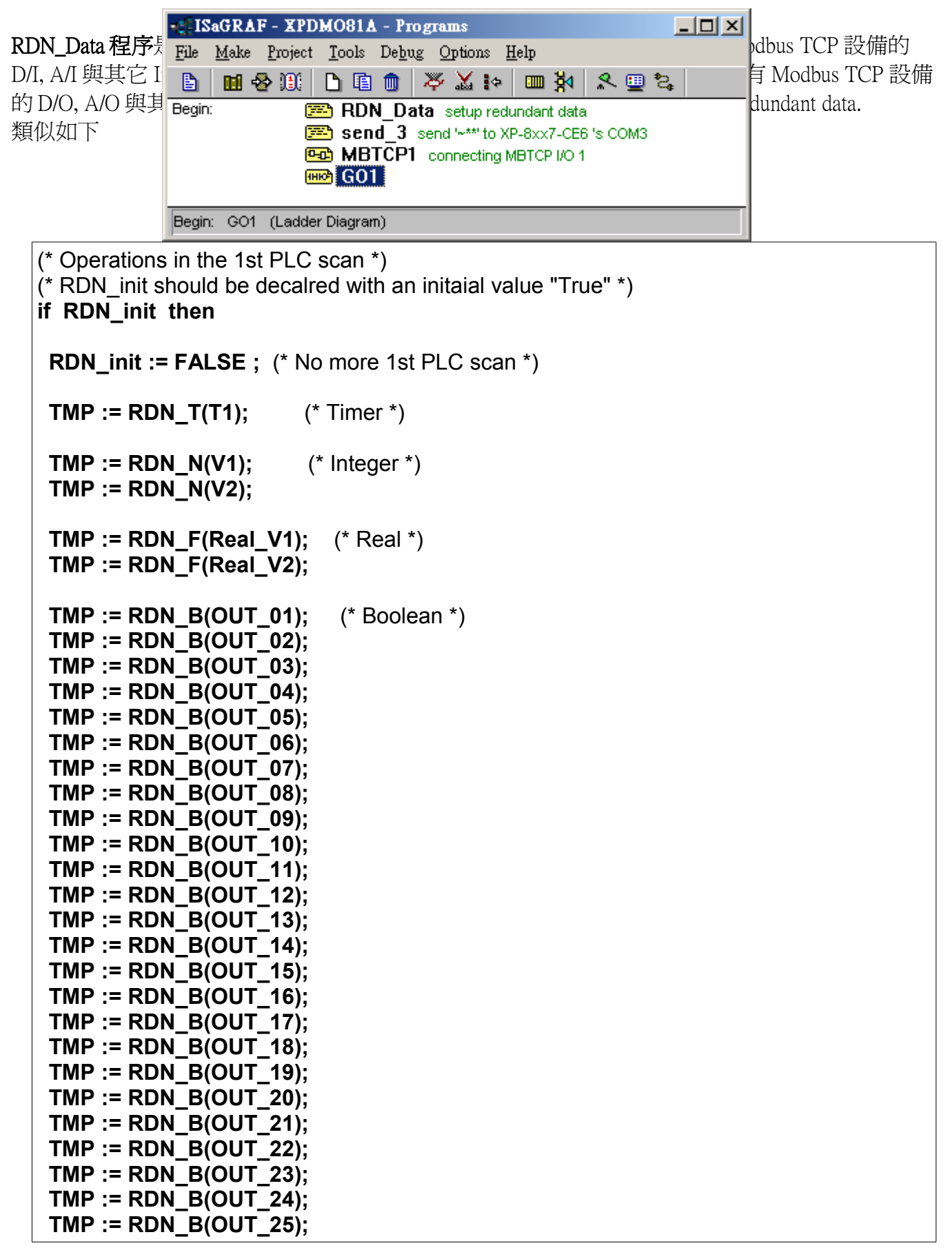

```
TMP := RDN_B(OUT_26);
TMP := RDN_B(OUT_27);
TMP := RDN_B(OUT_28);
TMP := RDN_B(OUT_29);
TMP := RDN_B(OUT_30);
TMP := RDN_B(OUT_31);
TMP := RDN_B(OUT_32);
```

send\_3 程序是每 50 ms 從 Active(掌握控制權)的那台 PAC 的 COM3 送出 ~\*\* 到另一台.

```
(* Send '~**' to XP-8xx7-CE6 's COM3 every 50 ms if this PAC is active *)
if is_Active then
    if TMR_2 > T#50ms then
    TMP := COMSTR_W( 3 , '~**' ) ;
    TMR_2 := T#0s ; (* reset as 0 *)
    end_if ;
end_if ;
```

**MBTCP1程序**內則是使用 Mbus\_xxx 等方塊來讀/寫 Modbus TCP slave 設備的 Input / Output 或其它 資料.

關於 iDCS-8000 內各種 資料的 Modbus address 說明請參考 iDCS-8000 相關手冊. 可由 <u>ftp://ftp.icpdas.com/pub/beta\_version/iDCS-883x/</u> > v1.00beta > Manual 取得.

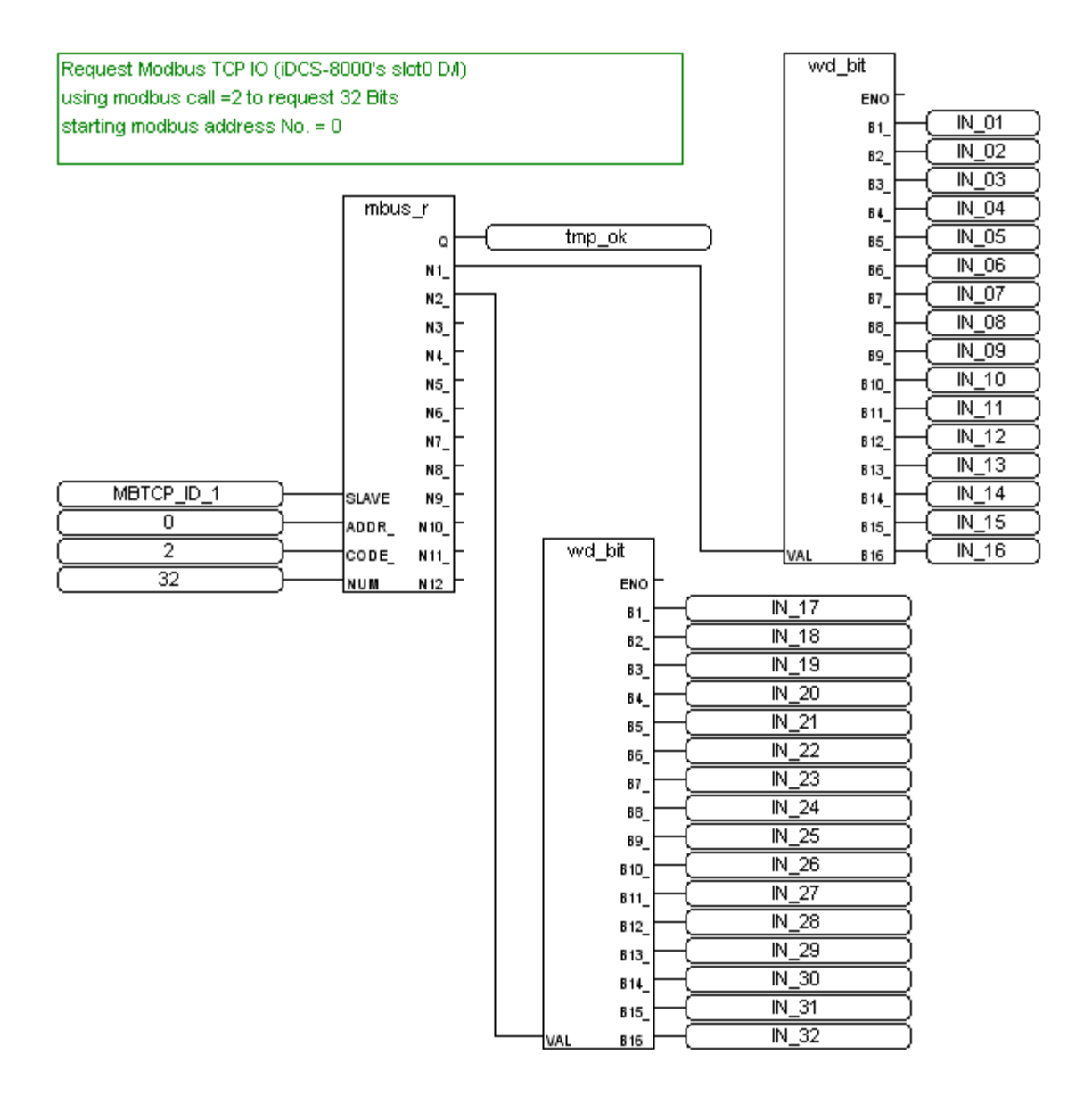

vVrite D/O to Modbus TCP device (iDCS-8000 's slot2 D/O) Using modbus call 15 to write 16 D/O starting Modbus address No. = 64

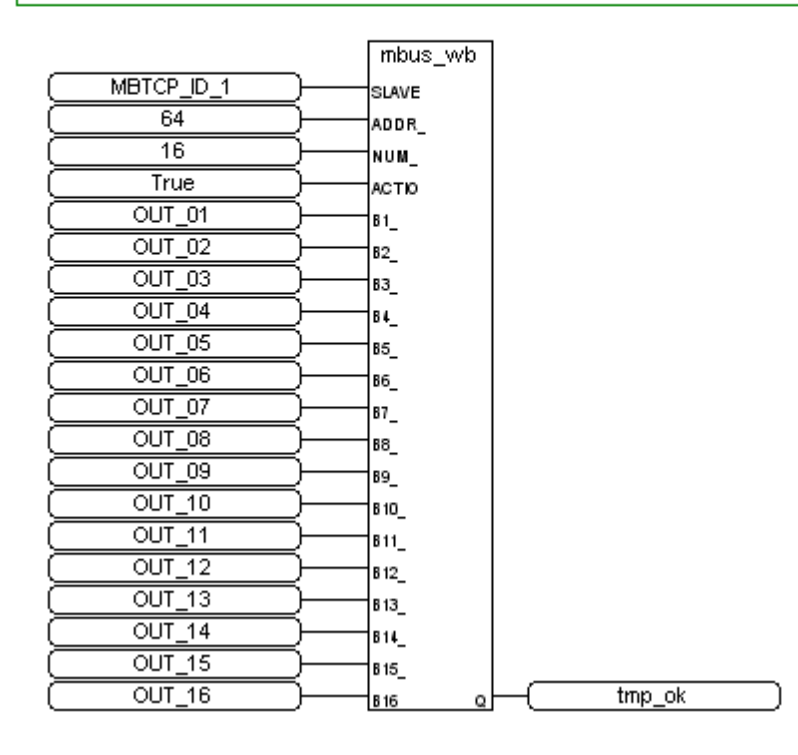

Write D/O to Modbus TCP device Using modbus call 15 to write 16 D/O starting Modbus address No. = 80

|            |               | mbus_wb |   |        |  |
|------------|---------------|---------|---|--------|--|
| MBTCP_ID_1 | $\supset$     | SLAVE   |   |        |  |
| 80         | $\supset$     | ADDR_   |   |        |  |
| 16         | $\supset$     | NUM_    |   |        |  |
| True       | $\supset$     | АСТЮ    |   |        |  |
| OUT_17     | $\supset$     | в1_     |   |        |  |
| OUT_18     | $\supset$     | B2_     |   |        |  |
| OUT_19     | $\supset$     | B3_     |   |        |  |
| OUT_20     | ⊃—            | 84_     |   |        |  |
| OUT_21     | $\supset$     | B5_     |   |        |  |
| OUT_22     | $\supset$     | 86_     |   |        |  |
| OUT_23     | $\supset$     | 87_     |   |        |  |
| OUT_24     | $\supset$     | B8_     |   |        |  |
| OUT_25     | $\supset$     | 89_     |   |        |  |
| OUT_26     | $\supset$     | B 10_   |   |        |  |
| OUT_27     | $\supset$     | B11_    |   |        |  |
| OUT_28     | $\supset$     | B 12_   |   |        |  |
| OUT_29     | $\supset$     | B13_    |   |        |  |
| OUT_30     | $\supset$     | B14_    |   |        |  |
| OUT_31     | $\supset$     | B 15_   |   |        |  |
| OUT_32     | $\rightarrow$ | B 16 Q  | - | tmp_ok |  |

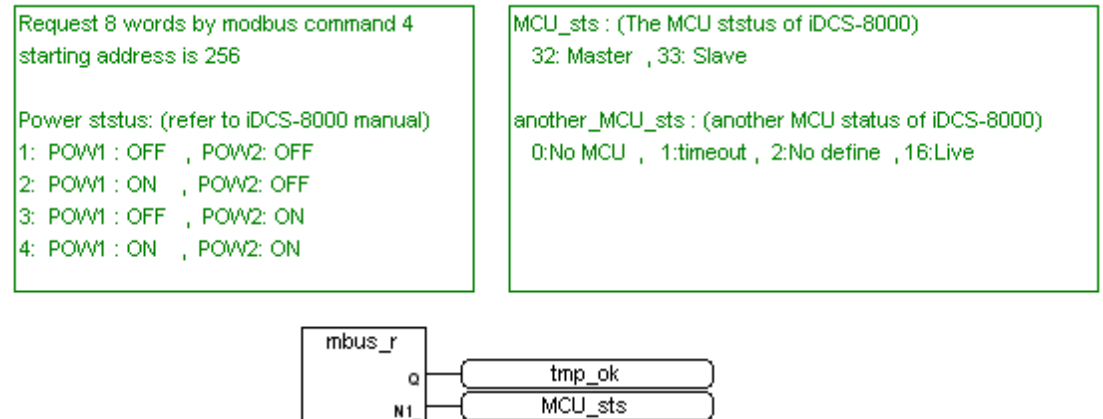

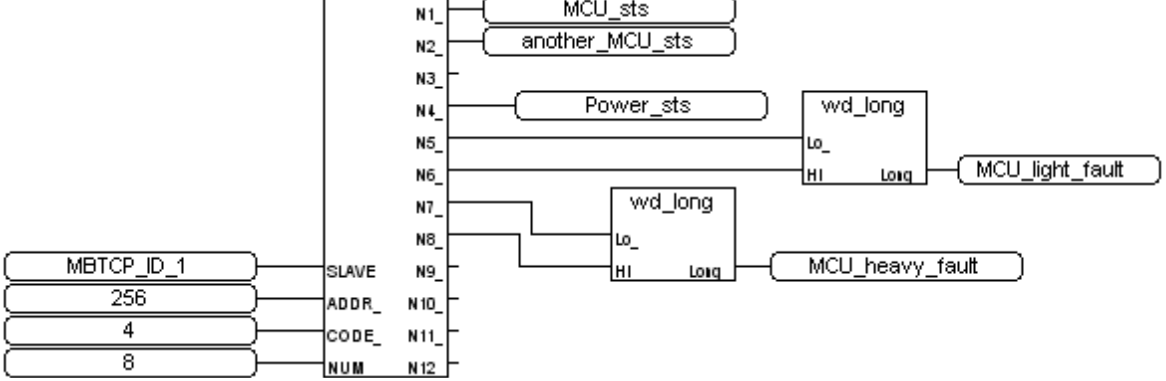

Request 8 words by Modbus command 4 starting addr=336 IO slot status of iDCS-8000 (refer to its manual) 0x0001: EMPTY\_SLOT 0x0002: HALT 0x0004: BOOTUP\_OK 0x0010: PREOPERATION 0x0020: OPERATION 0x0040: STOP

|                | mbus  | s_r      |             |
|----------------|-------|----------|-------------|
|                |       | (        | tmp_ok      |
|                |       | _ N1_  ( | IO_status_1 |
|                |       | N2(      | IO_status_2 |
|                |       | (        | IO_status_3 |
|                |       | N4_ (    | IO_status_4 |
|                |       | N5_ (    | IO_status_5 |
|                |       | N6(      | IO_status_6 |
|                |       | N7_ ├──( | IO_status_7 |
|                |       | N8_ (    | IO_status_8 |
| ( MBTCP_ID_1 ) | SLAVE | №_       |             |
| 336            | ADDR_ | N 10_    |             |
| 4              | CODE_ | N11_     |             |
| 8              | NUM   | N 12     |             |

從上方數下來第4個程序起是 User 自行開發的控制程序,本 xpdmo81a的 GO1 程序只是讓 OUT\_15 與 OUT\_16 每秒 OFF / ON 一次.

| 若 use<br>程式) |         | BLINK           | ~   | OUT_15                                 | no81a             | l        |
|--------------|---------|-----------------|-----|----------------------------------------|-------------------|----------|
|              |         | RUN             | Q   | OUT_16                                 |                   |          |
| 若Us          | T1-     | CYCLE           |     |                                        | 與4.2              | <u>)</u> |
| 節的說明.        | 完整的手册可由 | ∃ http://www.ic | pda | s.com/products/PAC/i-8000/getting star | ted manual.htm 下輩 | 韯        |

(約 22MB)

| 變數名稱             | 型態      | 説明                                | NetWork<br>Address |
|------------------|---------|-----------------------------------|--------------------|
| Main_ok          | Boolean | Main PAC 是否正常運作                   | 1                  |
| Backup_ok        | Boolean | Backup PAC 是否正常運作                 | 2                  |
| Main_is_active   | Boolean | Main PAC 是否目前為 Active PAC         | 3                  |
| Backup_is_active | Boolean | Backup PAC 是否目前為 Active PAC       | 4                  |
| Active_LAN_plug1 | Boolean | Active PAC的LAN1 cable 是否有接上串口     | 5                  |
| Active_LAN_plug2 | Boolean | Active PAC的LAN2 cable 是否有接上串口     | 6                  |
|                  |         |                                   |                    |
| MBTCP_sts1       | Integer | iDCS-8000 是否有連上, 1: 連上, 0: 斷線     | 21                 |
| Power_sts        | Integer | iDCS-8000 那 2 個 Power board 是否有通電 | 22                 |
| MCU_sts          | Integer | iDCS-8000 目前連上線的是 master 還是 Slave | 23                 |
| another_MCU_sts  | Integer | iDCS-8000 另一個 MCU 的狀態             | 24                 |
| MCU_light_fault  | Integer | iDCS-8000 MCU light fault         | 25                 |
|                  |         |                                   |                    |
| MCU_heavy_fault  | Integer | iDCS-8000 MCU heavy fault         | 27                 |
|                  |         |                                   |                    |
| IO_status_1      | Integer | iDCS-8000上的 slot 0的 I/O 板卡的狀態     | 29                 |
| IO_status_2      | Integer | iDCS-8000上的 slot 1 的 I/O 板卡的狀態    | 30                 |
| IO_status_3      | Integer | iDCS-8000上的 slot 2 的 I/O 板卡的狀態    | 31                 |
| IO_status_4      | Integer | iDCS-8000上的 slot 3 的 I/O 板卡的狀態    | 32                 |
| IO_status_5      | Integer | iDCS-8000上的 slot 4 的 I/O 板卡的狀態    | 33                 |
| IO_status_6      | Integer | iDCS-8000上的 slot 5的 I/O 板卡的狀態     | 34                 |
| IO_status_7      | Integer | iDCS-8000上的 slot 6的 I/O 板卡的狀態     | 35                 |
| IO_status_8      | Integer | iDCS-8000上的 slot 7的 I/O 板卡的狀態     | 36                 |
|                  |         |                                   |                    |
| IN_01 ~ IN_32    | Boolean | iDCS-8000上32-Ch. D/I 狀態           | 201 ~ 232          |
| OUT_01 ~ OUT_32  | Boolean | iDCS-8000上32-Ch. D/O 狀態           | 233 ~ 264          |
|                  |         |                                   |                    |

| V1      | Integer |                                  | 301 |
|---------|---------|----------------------------------|-----|
|         |         |                                  |     |
| V2      | Integer |                                  | 303 |
|         |         |                                  |     |
| Real_V1 | REAL    |                                  | 305 |
|         |         |                                  |     |
| Real_V2 | REAL    |                                  | 307 |
|         |         |                                  |     |
| T1      | Timer   | OUT_15 與 OUT_16 進行 OFF/ON 閃爍的週期, | 309 |
|         |         | 單位爲 ms (0.001 秒)                 |     |
|         |         |                                  |     |

# 1.4: 其他範例程式安裝說明

範例程式可至 http://www.icpdas.com/faq/isagraf\_c.htm > FAQ-125 取得

### xpdmo81b :

此 "xpdmo81b" 跟 "xpdmo81a" 的差別是 它有 開啓 COM6 (XP-8xx7-CE6 的 slot 1 上的 i-8144iW 或 i-8142iW 的第一個 RS-485 port, XP-8xx7-CE6 的 I/O slot 編號是由 1 開始, 跟 WP-8000 由 0 開始不同), 它會使用 COMOPEN, COMSTR\_W, ... 等串口 function 來發送 / 收取 串口通訊資料.

要測試 "xpdmo81b" 時需先使用 DCON utility 將一顆 i-7055D 規劃為 Addr=1, baudrate=9600, 8,N, 1, No checksum. 然後系統的接線與 本文件第一頁 圖一類似 (只有連一台 iDCS-8000), 差別是必須將 2 台 XP-8xx7-CE6 slot 1 上的 8144iW (或 i-8142iW) 的 第一個 port 並接到 1 個 i-7055D. (D+--- D+ --- D+ , D- --- D- ).

運行時只有 Active 那台會去 send / receive COM6 的資料.

XP-8000-CE6 擴充的 串口 並不需要去設定, 當插上擴充卡 (i-8144iW / i-8142iW), 重開機後它就會 自動設定好. ISaGRAF 的 COM port 編號與 XP-8000-CE6 編號的關係如下. (詳細資料請參考 XP-8xx7-CE6 快速上手手冊的 Appendix E http://www.icpdas.com/products/PAC/i-8000/getting\_started\_manual.htm)

| Slot   | XPAC | ISaGRAF | Slot   | XPAC | ISaGRAF |
|--------|------|---------|--------|------|---------|
| Slot 1 | MSA1 | COM6    | Slot 5 | MSC1 | COM22   |
|        | MSA2 | COM7    |        | MSC2 | COM23   |
|        | MSA3 | COM8    |        | MSC3 | COM24   |
|        | MSA4 | COM9    |        | MSC4 | COM25   |
| Slot 2 | MSA5 | COM10   | Slot 6 | MSC5 | COM26   |
|        | MSA6 | COM11   |        | MSC6 | COM27   |
|        | MSA7 | COM12   |        | MSC7 | COM28   |
|        | MSA8 | COM13   | MSC8   |      | COM29   |
| Slot 3 | MSB1 | COM14   | Slot 7 | MSD1 | COM30   |
|        | MSB2 | COM15   |        | MSD2 | COM31   |
|        | MSB3 | COM16   |        | MSD3 | COM32   |
|        | MSB4 | COM17   |        | MSD4 | COM33   |
| Slot 4 | MSB5 | COM18   |        |      |         |
|        | MSB6 | COM19   |        |      |         |
|        | MSB7 | COM20   |        |      |         |
|        | MSB8 | COM21   |        |      |         |

### XPAC與 ISaGRAF 定義的 COM 對應表: